## WEB 予約申込方法

## 【WEB 予約をする場合】

| 富士市公共施設 | 予約システム                                                                           |                                                                                       |                                                       |        | <del>بر</del> ا<br>ا | ■登録<br>① ■グイン<br>1 |
|---------|----------------------------------------------------------------------------------|---------------------------------------------------------------------------------------|-------------------------------------------------------|--------|----------------------|--------------------|
|         | <b>し</b><br>空き状況の確認                                                              | 地理施設一覧                                                                                | 催事案内                                                  | 施設のご案内 | ご利用の手引き              |                    |
|         | <b>お知らせ 訟</b><br>現在、お知らせはあ<br>このシステムを通し<br>このシステムを通し<br>、フラウザのJavaス<br>・ブラウザの「戻る | )りません。<br><b>ごて利用者から受付・登録</b><br><b>ビス提供にのみ利用し、</b><br>クリプトとCookleは有効<br>」ボタンは使用しないよ。 | した個人情報は、<br>他の目的で利用することは<br>にしてお使いください。<br>うにお願い致します。 | ありません。 |                      |                    |

① 右上の「ログイン」をクリックしてください

|   |                                             |                |          |               |        |          |         |  | 利用登録 | (1) ログイン |  |  |
|---|---------------------------------------------|----------------|----------|---------------|--------|----------|---------|--|------|----------|--|--|
| 富 | ±#                                          | <b>ī公共施設予約</b> | システム     |               |        |          |         |  |      |          |  |  |
|   | ŝ                                           | 空き状況の確認        | 抽選施設一覧   | 催事案内          | 施設のご案内 | ご利用の手引き  | よくあるご質問 |  |      |          |  |  |
|   |                                             |                | 利用者認証    |               | 1      |          |         |  |      |          |  |  |
|   |                                             |                | IDとパスワード | を入力してく†       | どさい。   |          |         |  |      |          |  |  |
|   | 2<br>利用者ID<br>パスワード<br>し<br>し<br>・<br>パスワード |                |          |               |        |          |         |  |      |          |  |  |
|   |                                             |                |          |               | ノペ     | スワードを忘れた | こ場合     |  |      |          |  |  |
|   |                                             |                |          | <b>↑</b> トップへ |        |          |         |  |      |          |  |  |

② 「利用者 ID (数字6桁)」及び「パスワード(お客様の設定)」を入力し、「ログイン」をクリックしてください。

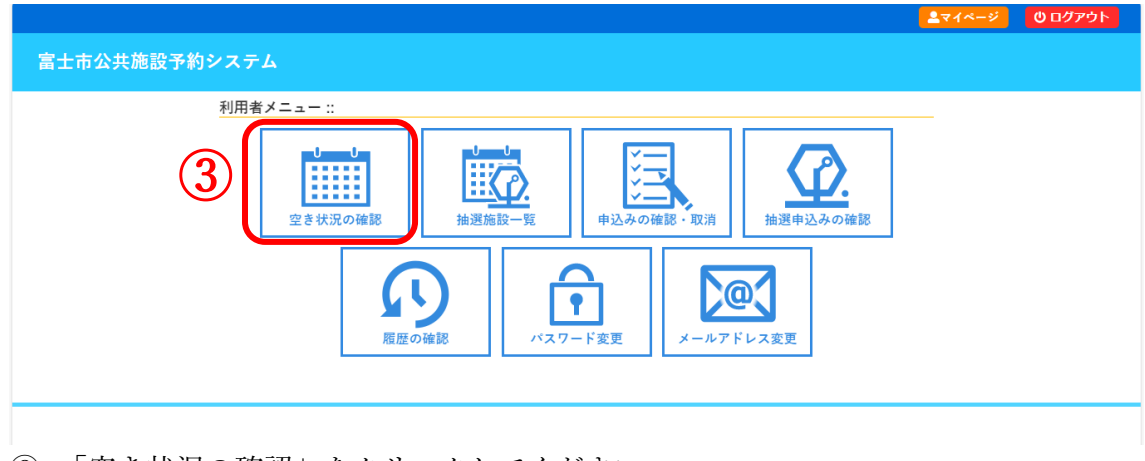

③ 「空き状況の確認」をクリックしてください。

|   |         |                     |          |            |                                      |               |             |            |               |                       | <b></b> ₹1ページ   | <u>ሀ በ</u> ወ ወ ወ ወ ወ ወ ወ ወ ወ ወ ወ ወ ወ ወ ወ ወ ወ ወ |
|---|---------|---------------------|----------|------------|--------------------------------------|---------------|-------------|------------|---------------|-----------------------|-----------------|------------------------------------------------|
| 1 | 富士市公共施設 | 。<br>予約システ <i>L</i> |          |            |                                      |               |             |            |               |                       |                 |                                                |
|   | のき状況の確認 | 抽濯旋膝                | 申込下して    | 由込み        | の確認・取                                | 111           | 10-0        |            |               |                       |                 |                                                |
|   | 王されルの唯助 |                     |          | 720        | ●●●●●●●●●●●●●●●●●●●●●●●●●●●●●●●●●●●● |               | 1.4.2       |            |               |                       |                 |                                                |
|   |         | 施設の空                |          | Bernet     |                                      |               |             |            |               |                       |                 |                                                |
|   |         | 施設の                 | 空き状況 期   | 間の空き       | 状況 目                                 | 1的で検索<br>2024 | (会和 6)名     | E10月       |               |                       |                 |                                                |
|   |         |                     |          | 8月         | 9月                                   | 2024          | ( 13/14 0/- | (          | 11月           | 12月                   |                 |                                                |
|   |         |                     |          | B          | 月                                    | 火             | 水           | 木          | 金             | ±                     |                 |                                                |
|   |         |                     |          |            | 7                                    | 1             | 2           | 3          | 4             | 5                     |                 |                                                |
|   |         |                     | (4)      | 13         | 14                                   | 8<br>15       | 9           | 10         | 11            | 12                    |                 |                                                |
|   |         |                     | Ŭ        | 20         | 21                                   | 22            | 23          | 24         | 25            | 26                    |                 |                                                |
|   |         |                     |          | 27         | 28                                   | 29            | 30          | 31         |               |                       |                 |                                                |
|   |         |                     |          |            |                                      |               |             |            |               |                       |                 |                                                |
|   |         |                     |          |            |                                      |               |             |            |               |                       |                 |                                                |
|   | 会館一覧    |                     |          |            |                                      |               |             |            |               |                       |                 |                                                |
|   |         |                     |          | A          | it a                                 |               |             |            |               |                       |                 |                                                |
|   |         |                     |          |            |                                      |               |             | TT 7       |               |                       |                 |                                                |
|   |         | 富士総会運動              |          | -10        | 富士体育                                 | 10 AU         |             | 西面         | <b>スポーツ</b> が | NRE                   | 東部スポーツ広場        |                                                |
|   |         | 田上の日本初              | J ZX jmi |            | 00 T 14 19                           | АА            |             | PTIA       | A. 7 1        | s 1001                |                 |                                                |
|   |         | -                   |          |            |                                      |               |             |            | -             |                       |                 |                                                |
|   |         |                     |          |            | -                                    | ALCON OF      |             |            | -             |                       |                 |                                                |
|   |         |                     |          | 1          |                                      |               |             | Til Page 1 |               |                       | 宮十市宮十川河川敷憩いの広場運 |                                                |
|   |         | 富士市東球               |          |            | 富士川緑                                 | 地             |             | 富士市        | 立富士川体         | 育館                    | 動施設             |                                                |
|   |         |                     | J        |            |                                      |               |             | Patrick    | N. Story      | -                     |                 |                                                |
|   |         |                     |          |            |                                      |               |             |            |               | and the second second |                 |                                                |
|   |         |                     | -        | 1          | N. C.                                |               |             | 1          |               | 4                     | LAN ASE         |                                                |
|   |         | 富士川緑地右岸             | 野球場      | 富士市        | 文化会館口                                | ゼシアタ          |             | 富士市        | 交流セン          | ター                    | 富士市富士川ふれあいホール   | 6                                              |
|   |         |                     |          | -<br>н н . |                                      |               |             |            |               | 11                    |                 |                                                |

- ④ カレンダーでご予約希望日を選択してください。
- ⑤ 「富士市文化会館ロゼシアター」をクリックしてください。

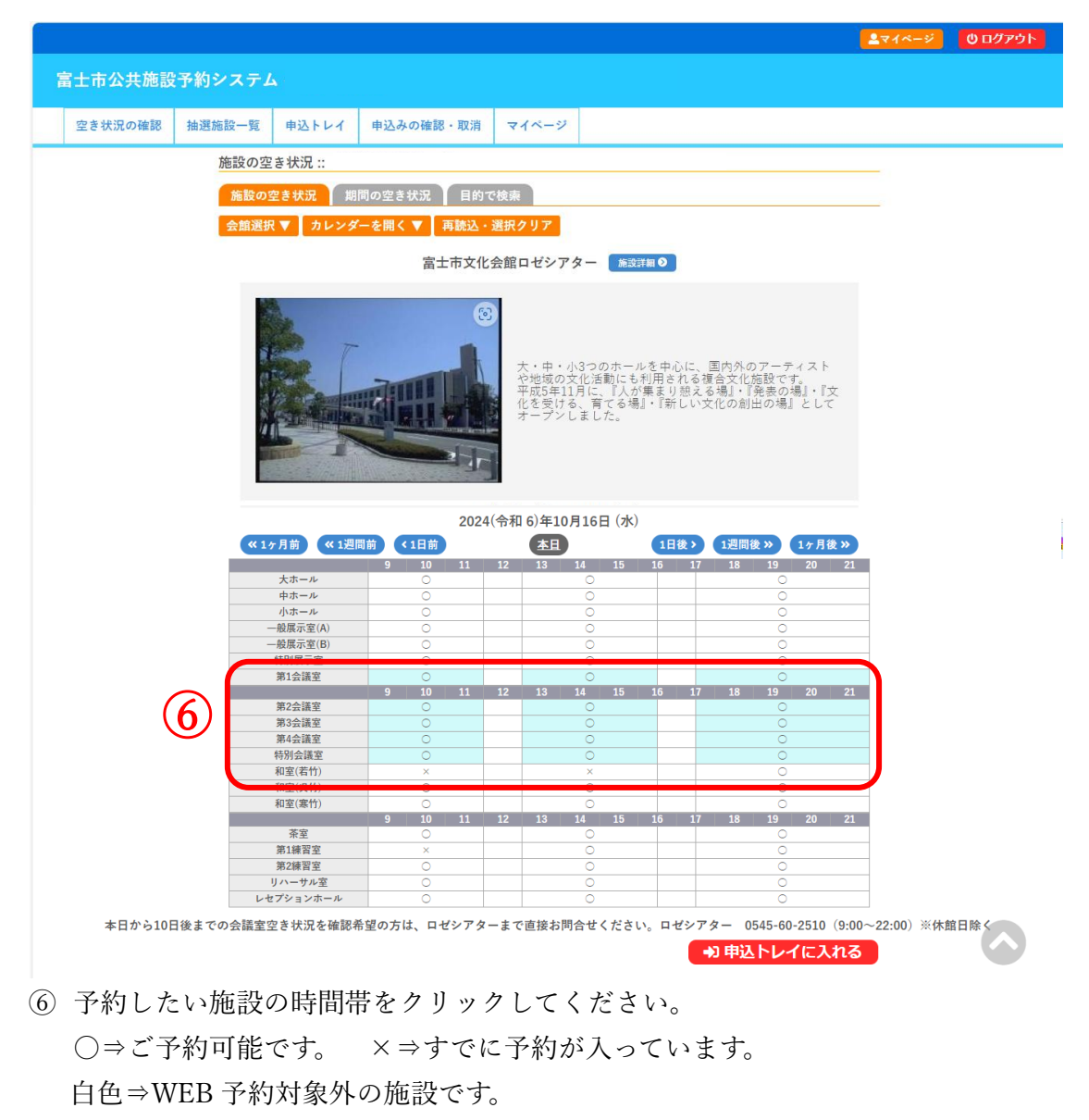

青色⇒WEB 予約対象の施設です。

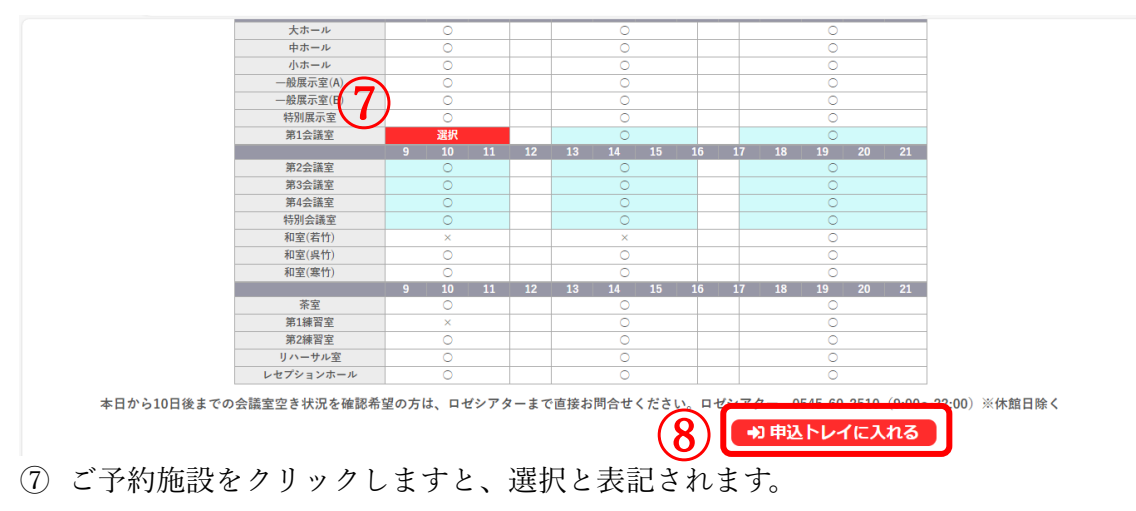

⑧ 「申込トレイに入れる」をクリックしてください。

|     |         |                                               |            |                 |                      |                |                          | <u> </u>      | マイページ | ወ ወグアウト |
|-----|---------|-----------------------------------------------|------------|-----------------|----------------------|----------------|--------------------------|---------------|-------|---------|
| 1   | 富士市公共施設 | とうわられ しょう しょう しょう しょう しょう しょう しょう しょう しょう しょう |            |                 |                      |                |                          |               |       |         |
|     |         |                                               |            |                 |                      |                |                          |               |       |         |
|     | 空き状況の確認 | 抽選施設一覧                                        | 申〕         | <u>  入トレイ</u>   | 申込みの確認・取消            | マイページ          |                          |               |       |         |
|     |         | <mark>申込トレ</mark>                             | ·1 ::      |                 |                      |                |                          |               |       |         |
|     |         |                                               |            |                 |                      | 申込内容           |                          |               |       |         |
|     |         | ❷は、入力。<br>利用目的と                               | 必須項<br>利用人 | 目です。<br>飲は「情報入力 | カ」ボタンを押して「申込博報       | 入力  面面で入力      | てください。                   |               |       |         |
|     |         |                                               |            |                 | 催事区分                 | ~              |                          | )             |       |         |
|     |         |                                               |            |                 | 利用内容                 | 内空のインターネッ      |                          |               |       |         |
|     |         |                                               |            | 利用体             |                      | 王吉立化会館日辺の      | - Am C Am , C C Am C C C |               |       |         |
|     |         |                                               |            | 利用日             | 時 202                | 4(令和 6)年10月16日 | 「水」9:00 - 12:00 [情報]     | <b>2</b> (10) |       |         |
|     |         |                                               | 1          | 利用目的            | ● 利用目的が選択されて<br>ません。 | ▶ 利用人数⊘        | 利用人数が入力されていません。          |               |       |         |
|     |         |                                               |            | 料金              | *****                | ** 申込状況        | 審査待ち                     |               |       |         |
|     |         |                                               |            |                 |                      | 申込み            |                          |               |       |         |
|     |         |                                               |            |                 |                      |                |                          |               |       |         |
|     |         |                                               |            | り申込す            | と続ける                 |                |                          |               |       |         |
|     | 「心中」    | テハーマハ                                         | ee 1       | ц               | Etum Hat             | F 42 1         |                          |               |       |         |
| (9) | ∣催爭⊵    | と分」を注                                         | 選          | 尺し、             | 利用内容                 | 」を人            | 刀してください。                 |               |       |         |

10 「情報入力」をクリックしてください。

|      |         |         |        |       |         |                 |               |           |   | <b>≜</b> マイページ | <mark>ሀ</mark> ወ/ፓምዕト |
|------|---------|---------|--------|-------|---------|-----------------|---------------|-----------|---|----------------|-----------------------|
| 7    | 富士市公共施設 | きうわシステム |        |       |         |                 |               |           |   |                |                       |
|      | 空き状況の確認 | 抽選施設一覧  | 申込トレ   | イ 申込  | みの確認・取消 | マイページ           |               |           |   |                |                       |
|      |         | 申込情報    | 服入力 :: |       |         |                 |               |           |   |                |                       |
|      |         |         |        | 利用施設  |         | 富士市文化会館         | ロゼシアター 第1     | し会議室      |   |                |                       |
|      |         |         | -      | 利用日時  |         | 2024(金和6)年10    | B16日 (-k) 0-0 | 0 - 12:00 |   |                |                       |
|      |         |         | _      | 利用人奴  |         | L               |               |           | - |                |                       |
|      |         |         |        |       | 会議      | 研1              | <b>⑧・発表会</b>  | 式典・大会・総会  |   |                |                       |
|      |         |         |        | 利用目的  | 各種イベン   | /ト 講演           | 会・説明会         | その他の事業    |   |                |                       |
|      |         |         |        |       | 出演者の打   | 空 講             | 師の控室          | 仮予約       |   |                |                       |
|      |         |         |        |       | □ 化     | 10申込も同じ**<br>戻る | 確定 (          | 12)       |   |                |                       |
| (11) | 「利用丿    | 、数」を    | 入力し    | - 、「利 | 利用目的    | 」を選             | 択して           | ください。     | • |                |                       |

12 「確定」をクリックしてください。

|         |                           |              |               |             |           |              |                  |             | <b>≜</b> マイページ | 0 ログフ |
|---------|---------------------------|--------------|---------------|-------------|-----------|--------------|------------------|-------------|----------------|-------|
| 士市公共施設  | 予約システム                    |              |               |             |           |              |                  |             |                |       |
| 空き状況の確認 | 抽選施設一覧                    | 申辽           | 5121          | 申込みの確認・     | 取消        | マイページ        |                  |             |                |       |
|         | 申込トレ                      | イ::          |               |             |           |              |                  |             |                |       |
|         |                           |              |               |             |           | 申込内容         |                  |             |                |       |
|         | ♥は、入力が利用目的と利用目的と利用目のと利用目の | 込須項目<br>利用人数 | です。<br>な「情報入り | カ」ボタンを押して「『 | ⊨込情報入     | 力」画面で入力し     | てください。           |             |                |       |
|         |                           |              |               | 催事区分        | 会議等       | · •          |                  |             |                |       |
|         |                           |              |               | 利用内容        | 会議<br>利用内 | 容のインターネッ     | ト公開 ○公開する ◉公開しない |             |                |       |
|         |                           |              | 利用施設          | 设           | 富士        | 市文化会館ロゼシ     | アター 第1会議室        | Attack 1 to |                |       |
|         |                           |              | 利用日日          | 诗           | 2024(     | 令和 6)年10月16日 | (水) 9:00 - 12:00 |             |                |       |
|         |                           | 1            | 利用目的          | )⊘ 会議       |           | 利用人数💙        | 10 人             | 1=00        |                |       |
|         |                           |              | 料金            |             | *******   | 申込状況         | 審査待ち             | 取消          |                |       |
|         |                           |              |               |             |           | 申込み          | ] []3            |             |                |       |
| 「申込み    | メ」をク                      | リッ           | ックし           | してくだ        | さい        | ° ر          |                  |             |                |       |

| 空き状況の確認 抽選 | 選施設一覧   | 申込トレイ<br>:: | <ul> <li>申込みの</li> <li>催事区分</li> <li>利用内容</li> </ul> | <ul> <li>確認・取消</li> <li>会議等</li> <li>会議</li> </ul> | マイベ-<br>申込 | ージ<br>(内容<br><sup>催事詳細</sup> |                  |              |         |  |
|------------|---------|-------------|------------------------------------------------------|----------------------------------------------------|------------|------------------------------|------------------|--------------|---------|--|
|            | 申込完了    | :           | 催事区分<br>利用内容                                         | ·<br>会議等<br>会議                                     | 申込         | 内容                           |                  |              |         |  |
|            |         |             | 催事区分<br>利用内容                                         | 会議等<br>会議                                          | 申込         | <b>公内容</b><br>催事詳細           |                  |              |         |  |
|            |         |             | 催事区分<br>利用内容                                         | 会議等                                                |            | 催事詳細                         |                  |              |         |  |
|            |         |             | 利用内容                                                 | 会議                                                 |            |                              |                  |              |         |  |
|            |         |             |                                                      | 利用内容のイング                                           | ターネットク     | 公開:公開しない                     | X                |              |         |  |
|            |         |             | 申請番号                                                 |                                                    |            | 20240006                     | 80               |              |         |  |
|            |         |             | 利用施設                                                 |                                                    | 富士市の       | 文化会館ロゼシア                     | 7ター 第1会議室        |              |         |  |
|            |         |             | 利用日時                                                 |                                                    | 2024(令利    | 和 6)年10月16日                  | (水) 9:00 - 12:00 |              |         |  |
|            |         | 1           | 利用目的                                                 | 会議                                                 |            | 利用人数                         | 10 人             |              |         |  |
|            |         |             | 料金                                                   |                                                    | ******     | 申込状況                         | 審査待ち             |              |         |  |
|            |         |             |                                                      |                                                    | 予約申込を      | 受け付けました。                     |                  |              |         |  |
| 7日間以内にオ    | 来館し施設窓口 | にて手続きを      | うなってくださ                                              | い。 手続きには                                           | (申請番号)     | が必要となりま                      | ますので、申請番号をメモする   | うか、当画面を印刷してま | おいてください |  |
|            |         |             |                                                      |                                                    |            |                              |                  |              |         |  |
|            |         | <b>り</b> 曲3 | を続ける                                                 |                                                    |            |                              |                  |              |         |  |

申込みが完了しますと、上記画面が表示されます。メールアドレス登録された方には 申込通知メールも送信されます。

## 【WEB 予約を取り消す場合】

|                                                                                                    | <b>▲</b> マイページ | <b>じ</b> ログアウト |
|----------------------------------------------------------------------------------------------------|----------------|----------------|
| 富士市公共施設予約システム                                                                                                    |                |                |
| 利用者メニュー::                                                                                                    |                |                |
| шили         шили         шили <t< td=""><td></td><td></td></t<> |                |                |
| 反应の確認     アスワード変更     アンドレス変更                                                                                                    |                |                |
|                                                                                                    |                |                |
|                                                                                                    |                |                |

① 「申込みの確認・取消」をクリックしてください。

|   |         |        |        |            |                           |                |                        |            | <b>▲</b> マイページ | 🙂 ログアウト |
|---|---------|--------|--------|------------|---------------------------|----------------|------------------------|------------|----------------|---------|
| Ĩ | 富士市公共施設 | 予約システ  |        |            |                           |                |                        |            |                |         |
|   | 空き状況の確認 | 抽選施設一覧 | 申込トレ   | イ 申込み      | の確認・取消                    | マイペー           | 2                      | $\bigcirc$ |                |         |
|   |         | 申込状    | 试照会 :: |            |                           |                |                        |            |                |         |
|   |         |        | ▼ 状況 🔺 | ▼ 申請番号 🔺   | ▼ 利用日間                    | <b>5</b> ▲     | ▼ 利用施設 🔺               |            |                |         |
|   |         |        | 審査待ち   | 2024000550 | 2024(令和 6)年10<br>9:00-12: | 月16日 (水)<br>00 | 富士市文化会館ロゼシアター<br>第1会議室 | 内容詳細申請内容   |                |         |
|   |         |        |        |            |                           |                |                        |            |                |         |

「内容詳細」をクリックしてください。

|                                                                                                    | <b>雇認 抽選施設一覧</b> 申 | はシャレイ 申込みの確認 | ・取消 マイベ        | -9                     |                    |  |
|----------------------------------------------------------------------------------------------------|--------------------|--------------|----------------|------------------------|--------------------|--|
| 申請番号         予約・抽選状況         予約状態         施設使用料           2024000550         審重侍ち         仮押え         ********           利用日時         2024(4和 6)年10月16日 (水) 9:00-12:00            施設         冨士市文化会館ロゼンアター第1会講室            目的         会議            利用内容         会議            申込日         2024(4和 6)年 9月16日 (月) | 申込内容詳細             | ∄::          |                |                        |                    |  |
| 2024000550     審重侍ち     仮押え       利用日時     2024(令和 6)年10月16日 (水) 9:00-12:00       施設     富士市文化会館ロゼンアター第1会講室       目的     会議       利用内容     会議       申込日     2024(令和 6)年 9月16日 (月)                                                                                                    |                    | 申請番号         | 予約・抽選状況        | 予約状態                   | 施設使用料              |  |
| 利用日時         2024(令和 6)年10月16日(水) 9:00-12:00           施設         富士市文化会類ロゼンアター第1会議室           目的         会議           利用均容         会議           申込日         2024(今和 6)年 9月16日(月)                                                                                                    |                    | 2024000550   | 審査待ち           | 仮押え                    | ******             |  |
| 施設         富士市文化会館ロゼンアター第1会議室           目約         会議           利用内容         会議           申込日         2024(今和 6)年 9月16日(月)                                                                                                    |                    | 利用日時         | 202            | 4(令和 6)年10月16日 (水      | () 9:00-12:00      |  |
| 目的     会議       利用内容     会議       申込日     2024(令和 6)年 9月16日(月)       ①取消     ③       予約する施設の指定日までに施設窓口にて手続きを行なってください。 手続きには申請書号                                                                                                    |                    | 施設           | 富士             | 日市文化会館ロゼシアタ            | - 第1会議室            |  |
| 和田内容     王族       申込日     2024(今和 6)年 9月16日(月)       取消     3       予約する施設の指定日までに施設窓口にで手続きを行なってください。     手続きには申請書号                                                                                                    |                    | 目的           |                | 会議                     |                    |  |
|                                                                                                    |                    | 由込日          |                | 云暁<br>2024(余和 6)年 9月16 | 日(月)               |  |
| が必要とかりますので、中語素早なマモするか、当面面を印刷しておいてください。                                                                                                    |                    | 予約する施設の指定日ま  | ●<br>でに施設窓口にて手 |                        | 3)<br>さい。手続きには申請番号 |  |

|   |         |        |         |             |                                |                                    | <b>≧</b> マイページ | <u> ሀ ወ</u> ወ ወ ወ ወ ወ ወ ወ ወ ወ ወ ወ ወ ወ ወ ወ ወ ወ |
|---|---------|--------|---------|-------------|--------------------------------|------------------------------------|----------------|-----------------------------------------------|
| 1 | 富士市公共施設 | 予約システム |         |             |                                |                                    |                |                                               |
|   | 空き状況の確認 | 抽選施設一覧 | 申込トレイ   | 申込みの確認・取消   | マイページ                          |                                    |                |                                               |
|   |         | 取消 ::  |         |             |                                |                                    |                |                                               |
|   |         | 申込を取   | 消すには取消ボ | タンを押してください。 |                                |                                    |                |                                               |
|   |         |        |         | 一旦取消しを行いま   | 【注意事項<br>すと、後から元<br>は<br>新たに予約 | 】<br>に戻すことは出来ません。<br>の申込みを行ってください。 |                |                                               |
|   |         |        |         | 冉度こ利用になる場合  | は、新たに予約                        |                                    |                |                                               |
|   |         |        |         |             | ○ 取消                           | <b>J</b> (4)                       |                |                                               |
|   |         |        | 【 戻る    |             |                                | -                                  |                |                                               |
|   |         |        |         |             |                                |                                    |                |                                               |
|   |         |        |         |             |                                |                                    |                |                                               |
|   |         |        |         |             |                                |                                    |                |                                               |
|   |         |        |         |             |                                |                                    |                |                                               |
|   |         |        |         |             |                                |                                    |                |                                               |

④ 「取消」をクリックしてください。

|   |         |                 |          |            |          |                | <br>マイページ | <b>じ</b> ログアウト |
|---|---------|-----------------|----------|------------|----------|----------------|-----------|----------------|
| 1 | 富士市公共施設 | ;予約システ <i>1</i> |          |            |          |                |           |                |
|   | 空き状況の確認 | 抽選施設一覧          | 申込トレイ    | 申込みの確認・取消  | マイページ    |                |           |                |
|   |         | 申込取消            | 肖処理結果 :: |            |          |                |           |                |
|   |         | 申込を取            | (消しました。  |            |          |                |           |                |
|   |         |                 |          | 再度ご利用になる場合 | は、新たに予約  | )の申込みを行ってください。 |           |                |
|   |         |                 |          | ※戻るボタ:     | >で申込状況照: | 会画面に戻ります。      |           |                |
|   |         |                 | ₩ 戻る     |            |          |                |           |                |

こちらの画面が表記されましたら取り消しが完了します。メールアドレス登録のある 方には、取消通知メールが送信されます。